# JS 01 - Praca z dokumentami - Galeria (15)

JavaScript, to język programowania, który dodany do strony HTML wprowadza interaktywność. Jest tak wszechstronny, że pisane są w nim gry oraz profesjonalne aplikacje. Skrypty można umieszczać w bezpośrednio w dokumentach HTML lub w zewnętrznych plikach (podobnie jak CSS).

#### Pamiętaj o tym, by zrzut ekranu DOKUMENTOWAŁ Twoją pracę

# Strona (1)

- W swoim folderze utwórz nowy dokument o nazwie js01.html
- Otwórz dokument w notatniku i w przeglądarce
- Rozmieść okno przeglądarki i notatnika na połowach ekranu
- Wklej tekst z ramki do dokumentu

```
<html>
<head>
       <meta charset=utf8>
       <title> GALERIA </title>
       <link rel=stylesheet href=js01.css>
</head>
<bodv>
       <header>
               nagłówek
       </header>
       <nav class=NAPIS>
               Mój pokój * Libront Wacław
       </nav>
       <article>
               galeria
       </article>
       <footer>
               <div class=NAPIS>ZSO w Bobowej</div>
               <div class=PODPIS>
                       38-350 Bobowa * ul. Długoszowskich 1 * tel: 183530221 * fax: 183530220 * e-mail:
sekretariat@zsobobowa.eu * www: zsobobowa.eu
               </div>
       </footer>
</body>
</html>
```

Strona składa się z czterech głównych sekcji: HEADER, NAV, ARTICLE, FOOTER. Są to standardowe nazwy używane w tworzeniu stron WWW, identyczne jak znaczniki <div> Klasy (class) NAPIS i PODPIS przygotowane do zastosowania kaskadowych arkuszy styli W nagłówku ładujemy plik zewnętrzny js01.css, w którym będą znajdować się definicje klas

- Zmień tytuł strony **GALERIA** na swoje **inicjały** *znacznik <title>*
- Wpisz swoje nazwisko imię na stronie
- Wklej do ramki zrzut ekranu (notatnik i strona)

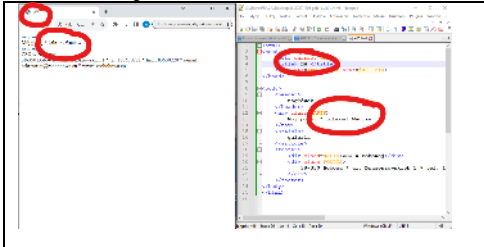

# CSS (1)

- W swoim folderze utwórz nowy dokument o nazwie js01.css
- Otwórz dokument w notatniku jeżeli używasz notepad++, możesz zmieniać dokumenty za pomocą menu Window
  Wklej tekst z ramki do dokumentu

```
body{
    background:silver;
    color:white;
```

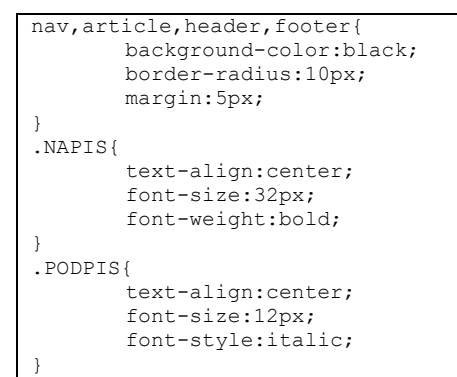

definicje klas, których używamy do formatowania znaczników na stronie js01.html

- W dokumencie CSS wstaw do klasy nav,article,header,footer {...}
   znacznik text-align:center; wycentrowanie napisów na stronie WWW w czterech sekcjach zwróć uwagę na średniki na końcach wierszy
  - znacznik color:white;
  - napisy w czterech sekcjach w kolorze żółtym
  - Wklej do ramki zrzut ekranu (notatnik i strona)

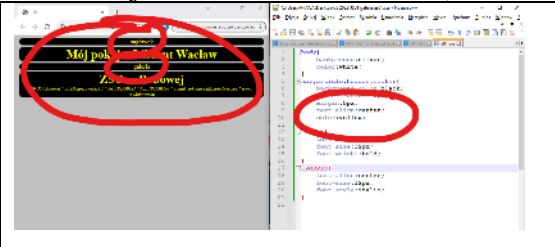

# Grafika - Nagłówek (1)

- Pobierz plik aparat1200.jpg do swojego foldera: <u>https://zsobobowa.eu/pliki/grafika/aparat1200.jpg</u>
- Otwórz obrazek w Paint i namaluj swoje nazwisko i imię
- Wpisz tekst do dokumentu HTML w miejsce napisu "nagłówek"

<img src=aparat1200p.jpg class=IMGNAG> znacznik ustawienia obrazka na stronie do znacznika przypisana klasa IMGNAG, która sformatuje obrazek

Wpisz tekst z do dokumentu CSS
 IMGNAG {

width:100%; border-radius:5px;

}

- obiekt tej klasy ma szerokość okna przeglądarki i zaokrąglone rogi
- Zapisz dokumenty i odśwież przeglądarkę *aby obrazek pojawił się na stronie musi być zapisany w Twoim folderze*
- Wklej do ramki zrzut ekranu (notatnik i strona)

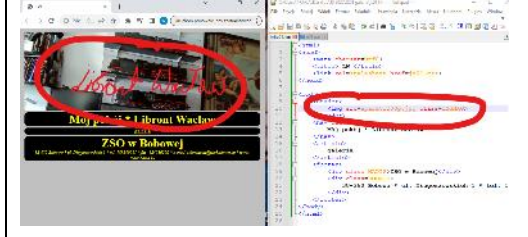

# Galeria (1)

- Pobierz plik galeria.zip do swojego foldera: <u>https://zsobobowa.eu/pliki/grafika/galeria.zip</u>
- Wyodrębnij wszystkie obrazki do foldera **galeria** w Twoim folderze prawy przycisk myszki – Wyodrębnij wszystkie

*w folderze grafika pojawi się 8 obrazków* Wklej tekst z ramki do dokumentu HTML w miejsce napisu **galeria** 

| center>                                                                               |                                   |              |
|---------------------------------------------------------------------------------------|-----------------------------------|--------------|
| <img< td=""><td><pre>src="galeria/fot1.jpg"</pre></td><td>class=IKONA&gt;</td></img<> | <pre>src="galeria/fot1.jpg"</pre> | class=IKONA> |
| <img< td=""><td><pre>src="galeria/fot2.jpg"</pre></td><td>class=IKONA&gt;</td></img<> | <pre>src="galeria/fot2.jpg"</pre> | class=IKONA> |
| <img< td=""><td><pre>src="galeria/fot3.jpg"</pre></td><td>class=IKONA&gt;</td></img<> | <pre>src="galeria/fot3.jpg"</pre> | class=IKONA> |
| <img< td=""><td><pre>src="galeria/fot4.jpg"</pre></td><td>class=IKONA&gt;</td></img<> | <pre>src="galeria/fot4.jpg"</pre> | class=IKONA> |
| <img< td=""><td><pre>src="galeria/fot5.jpg"</pre></td><td>class=IKONA&gt;</td></img<> | <pre>src="galeria/fot5.jpg"</pre> | class=IKONA> |
| <img< td=""><td><pre>src="galeria/fot6.jpg"</pre></td><td>class=IKONA&gt;</td></img<> | <pre>src="galeria/fot6.jpg"</pre> | class=IKONA> |
| <img< td=""><td><pre>src="galeria/fot7.jpg"</pre></td><td>class=IKONA&gt;</td></img<> | <pre>src="galeria/fot7.jpg"</pre> | class=IKONA> |
| <img< td=""><td><pre>src="galeria/fot8.jpg"</pre></td><td>class=IKONA&gt;</td></img<> | <pre>src="galeria/fot8.jpg"</pre> | class=IKONA> |
| /center>                                                                              |                                   |              |

na stronę zostanie wstawione 8 obrazków, każdy ma ustawioną klasę IKONA, która go sformatuje

```
Wpisz tekst do dokumentu CSS
```

```
border-radius:5px;
width:80px;
```

}

- obiekt ma zaokrąglone rogi i szerokość 80 pikseli (wysokość zmienia się proporcjonalnie)
- Zapisz dokumenty i odśwież przeglądarkę
- Ustaw szerokość okna przeglądarki tak, aby wszystkie obrazki były w jednej linii
- Wklej do ramki zrzut ekranu (notatnik i strona)

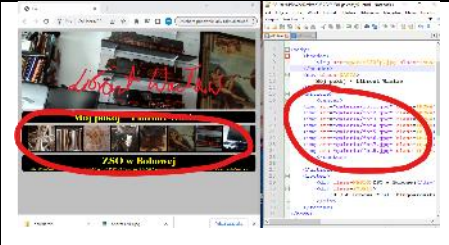

### Java Script (1)

A jeśli trzeba wyświetlić 100 obrazków na stronie? Ręczne pisanie kodu jest nie do przyjęcia. Z pomocą przychodzi język programowania JavaScript – JS. Polecenia JS mogą być umieszczane w dokumencie HTML pomiędzy znacznikami <script> </script> albo można je wczytać z dokumentu zewnętrznego (podobnie jak pliki CSS)

```
</article
   Do dokumentu HTML przed znacznik <footer> <footer>
                                                                              wpisz tekst
    <center>
          <article id=GAL>
          </article>
    </center>
    nowa, ramka ma identyfikator GAL
    za chwilę pojawią się w niej obrazki
                                                    </body
   Do dokumentu HTML przed znacznik </body> </html>
                                                                      wklej tekst z ramki
<script>
function WyswietlajFotki() {
       for (var i=1;i<=8;i=i+1) {</pre>
              GAL.innerHTML=GAL.innerHTML+"<img src=galeria/fot"+i+".jpg class=IKONA>";
       }
WyswietlajFotki();
</script>
    Funkcje JS można umieszczać w dowolnym miejscu dokumentu HTML. Pamiętaj jednak, że najpierw muszą powstać na
    stronie elementy (np. GAL), do których odwołuje się funkcja. Uruchamiasz funkcję także po jej zdefiniowaniu.
    Funkcja WyswietlajFotki tworzy napis, który jest dokładnym zapisem wyświatlania obrazka w języku HTML.
    W napisie zmienia się jedynie numer obrazka
```

Pętla FOR, w której zmienna "i" przyjmuje wartości od 1 do 8 zapisuja do wnatrza ramki GAL takst HTML

- zapisuje do wnętrza ramki GAL tekst HTML
- Zapisz dokumenty i odśwież przeglądarkę nowy wiersz takich samych obrazków, wyprodukowanych za pomocą języka programowania JS

• Wklej do ramki zrzut ekranu (notatnik i strona)

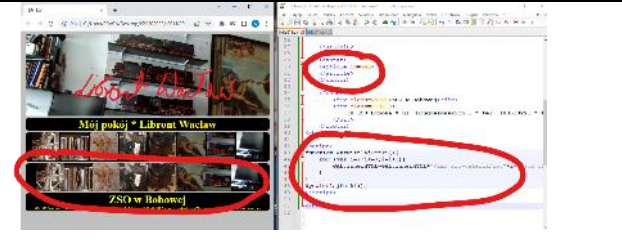

# Animacja (1)

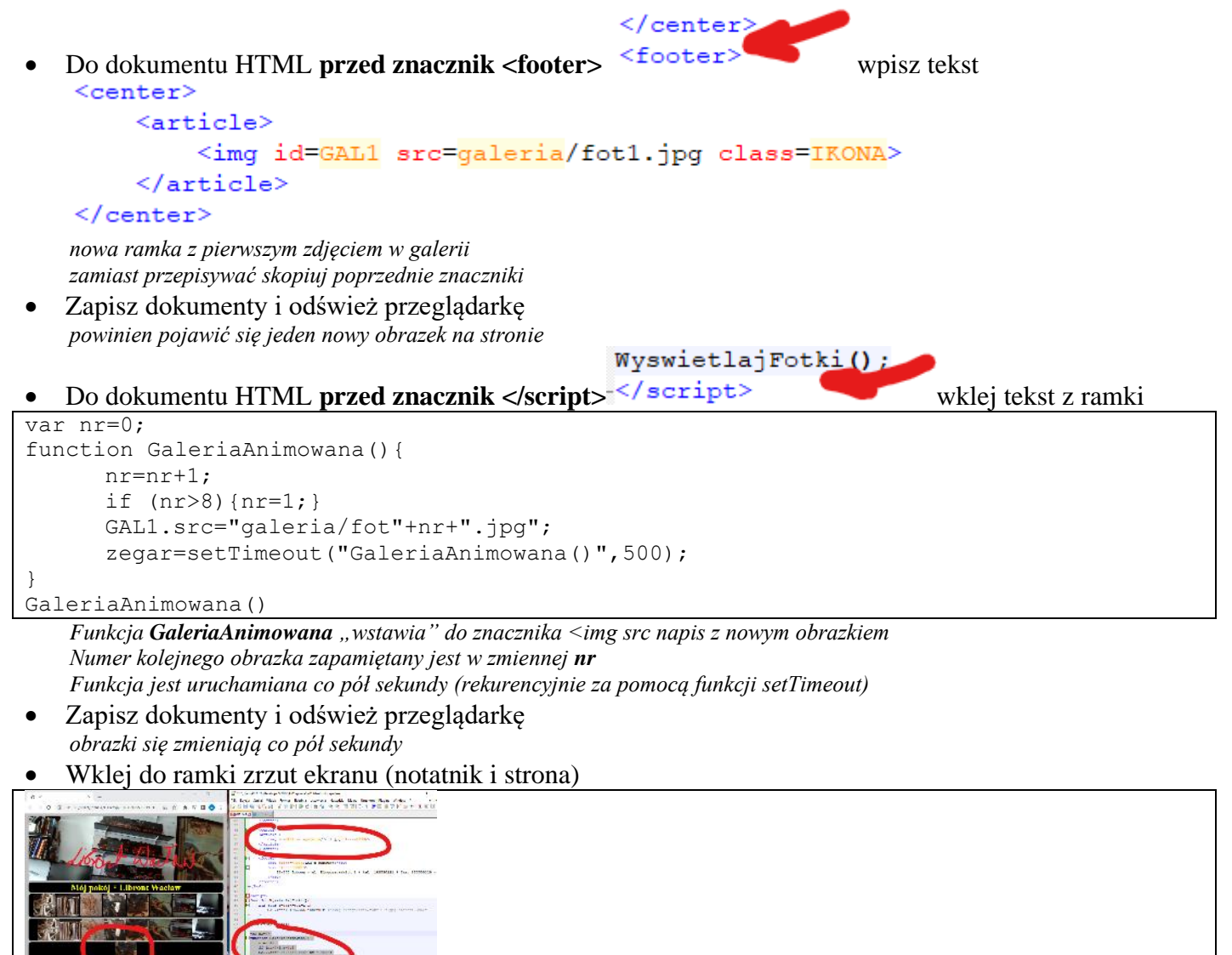

# Przyciski (1)

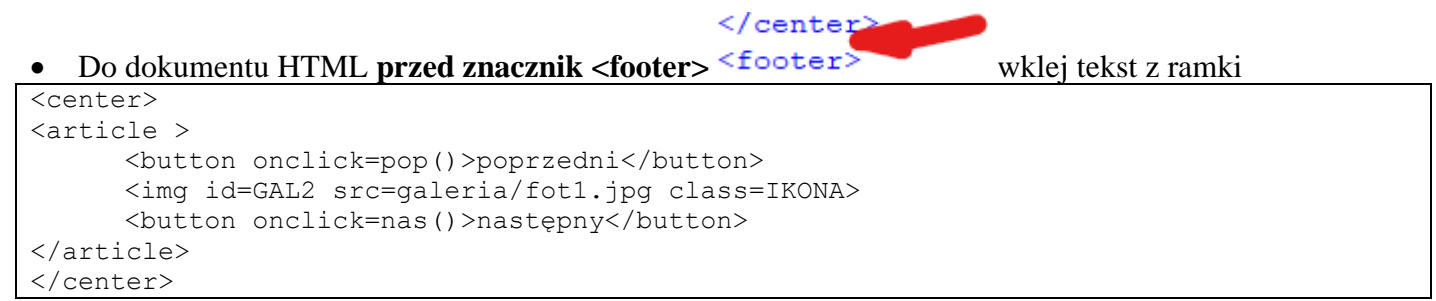

nowa ramka z pierwszym zdjęciem w galerii i dwoma przyciskami. Jeden przycisk służy do zwiększania numeru, a drugi do zmniejszania

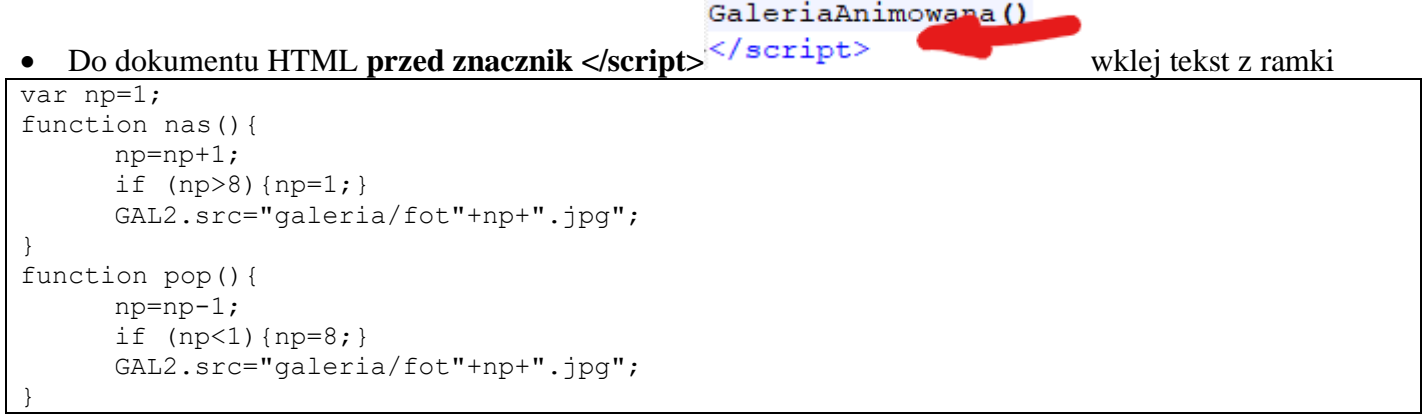

Funkcje **nas** i **pop** "wstawiają" do znacznika **img src** napis z nowym obrazkiem Funkcje sprawdzają, czy numer obrazka mieści się w zakresie 1..8 i jeśli trzeba to ustawiają numerację od nowa

- Zapisz dokumenty i odśwież przeglądarkę nowy obrazek i dwa przyciski, za pomocą których ręcznie zmieniamy obrazki
- Wklej do ramki zrzut ekranu (notatnik i strona)

#### Menu obrazkowe (1)

Wskazany obrazek będzie zmieniał kolorystykę. Aby tak się stało należy przygotować kopie obrazków z innymi kolorami

- Otwórz dowolny obrazek z foldera galeria za pomocą aplikacji Zdjęcia prawy przycisk myszki na obrazku - Otwórz za pomocą - Zdjęcia
  - ß ୍ 斦  $\heartsuit$  $(\hat{})$ Ø Ģ Þ ۰. Wybierz Edytuj obrazek a następnie Korekty Światło, Kolor i inne parametry przestaw na minimum Wybierz przycisk Zapisz kopię Nazwa pliku: | fot1\_.jpg Zapisz obrazek w folderze galeria dodając do nazwy "podkreślnik" W identyczny sposób zmień pozostałe obrazki w folderze galeria Otwórz folder grafika i ustaw Duże ikony Wklej do ramki zrzut ekranu (folder)

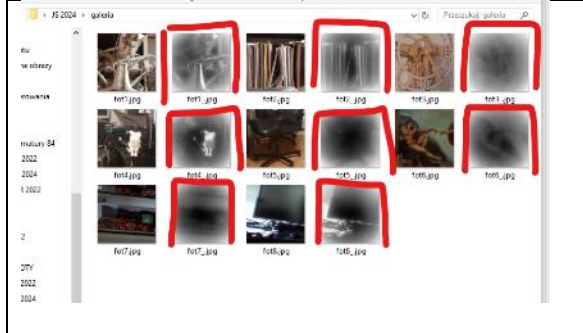

Menu obrazkowe (1)

.

*Wskazany obrazek będzie zmieniał kolorystykę. Aby tak się stało należy przygotować kopie obrazków z innymi kolorami* W dokumencie HTML usuń funkcje **WyswietlajFotki()**{...} w jej miejsce wklej nowa wersję z ramki

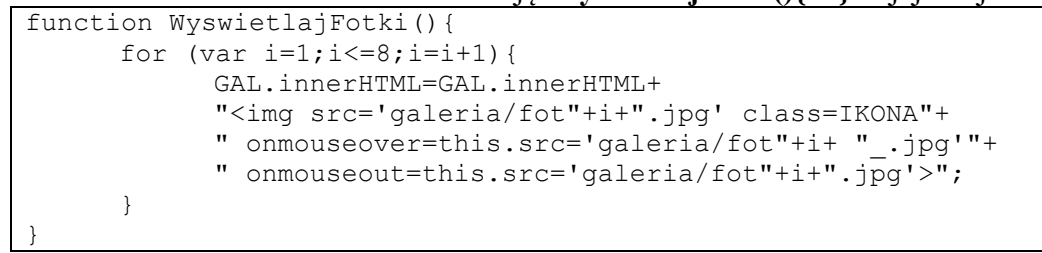

po wskazaniu obrazka uruchamiana jest funkcja **onmouseover**, która wyświetla nowy obrazek, z podkreślnikiem po zjechaniu myszki z obrazka, uruchamiana jest funkcja **onmouseout** – wyświetlany jest oryginał

- Zapisz dokumenty i odśwież przeglądarkę
- Wybierz jeden z obrazków menu
- Wklej do ramki zrzut ekranu (notatnik i strona)

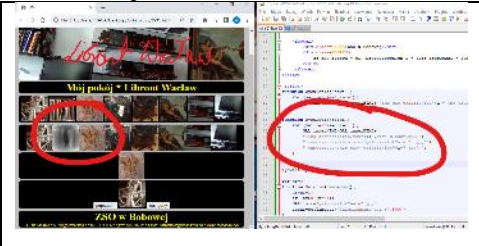

### Plik JS (1)

Podobnie jak CSS, również elementy JS mogą (i powinny jeśli jest ich dużo) znajdować się w osobnych plikach

wpisz tekst

- W folderze utwórz plik **js01.js**
- Otwórz dokument js01.js w notatniku
- W dokumencie HTML przed znacznik </head> </link rel=stylesheet href=js01.css</li>
   script src=js01.js></script> wczytanie funkcji js z pliku zewnętrznego
- Przenieś całą funkcję **WyswietlajFotki**(){...} z pliku HTML do pliku JS wywołanie funkcji powinno zostać w pliku HTML
- Zapisz dokumenty i odśwież przeglądarkę i sprawdź, czy wyświetlają się ikony
- Wklej do ramki zrzut ekranu (notatnik i strona)

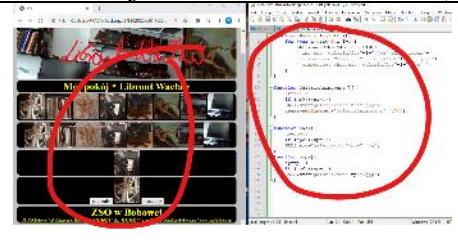

# Galeria JS (1)

- Przenieś funkcję GaleriaAnimowana(){...} z pliku HTML do pliku JS zmienna nr=0 i wywołanie funkcji powinno zostać w pliku HTML
- Zapisz dokumenty i odśwież przeglądarkę i sprawdź, czy wyświetlają się ikony co pół sekundy
- Przenieś funkcje **nas**(){...} i **pop**(){...} z pliku HTML do pliku JS *zmienna np=1 powinna zostać w pliku HTML*
- Zapisz dokumenty i odśwież przeglądarkę i sprawdź, czy działają przyciski
- Wklej do ramki zrzut ekranu (notatnik i strona)

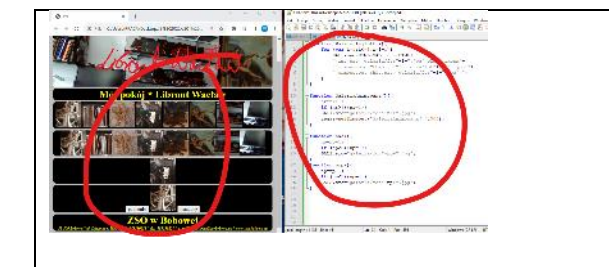

# Zegar (1)

```
Do dokumentu HTML przed znacznik </body>
                                                            wstaw tekst z ramki
•
<svg class=ZEGAR>
  <!-- tarcza zegara - koło -->
  <circle cx="150" cy="150" r="135" stroke-width="12" stroke="black" fill="white"/>
  <!-- 3 punkty godzin: 0 - większy, 5 i 10 - mniejsze -->
  <g id="trzy">
    <rect x="145" y="15" width="10" height="25" />
    <rect x="145" y="15" width="10" height="15" transform="rotate(30,150,150)" />
    <rect x="145" y="15" width="10" height="15" transform="rotate(60,150,150)" />
  </q>
  <!-- 12 punktów na tarczy -->
  <use xlink:href="#trzy" />
  <use xlink:href="#trzy" transform="rotate(90,150,150)" />
  <use xlink:href="#trzy" transform="rotate(180,150,150)" />
  <use xlink:href="#trzy" transform="rotate(270,150,150)" />
  <!-- kropka na środku -->
  <circle cx="150" cy="150" r="7" stroke-width="2" stroke="black" fill="white" />
  <circle cx="150" cy="150" r="6" stroke-width="2" stroke="white" fill="black"/>
<defs>
  <g id="WSKsek">
    <rect x="148" y="30" height="145" width="4" fill="red" />
    <circle cx="150" cy="15" r="3" fill="red" />
  </q>
  <g id="WSKmin">
    <rect x="146" y="35" height="140" width="8" fill="black" />
    <circle cx="150" cy="15" r="5" stroke-width="2" stroke="black" fill="white" />
  </a>
  <q id="WSKgod">
    <rect x="145" y="65" height="110" width="10" fill="black" />
    <circle cx="150" cy="15" r="8" stroke-width="2" stroke="black" fill="white" />
  </q>
</defs>
<use xlink:href="#WSKgod" transform="rotate(30,150,150)" id="GOD"/>
<use xlink:href="#WSKmin" transform="rotate(80,150,150)" id="MIN"/>
<use xlink:href="#WSKsek" id="SEK"/>
</svg>
```

</footer>

analogowy zegar przygotowany za pomocą grafiki wektorowej SVG

Do dokumentu CSS wstaw tekst z ramki

```
.ZEGAR{
    width:300px;
    height:300px;
    position:absolute;
    top:0px;
    right:0px;
    opacity: 0.8;
```

.

wymiary, pozycja, przeźroczystość zegara

- W dokumencie CSS zamień opcję **right** na **left** *wyrównanie zegara do lewej krawędzi*
- W dokumencie HTML, sekcja SVG, pole <g id="WSKsek"> zamień fill="red" na fill="blue"

wskazówka sekundnika niebieska

- W polu <g id="WSKmin"> zmień kolor wskazówki minutowej na zielony
- Zapisz dokumenty i odśwież przeglądarkę
- Wklej do ramki zrzut ekranu (notatnik i strona)

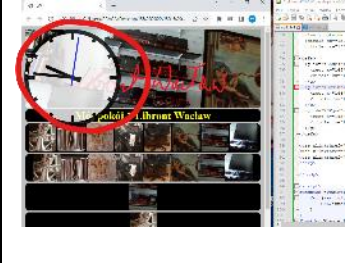

# Uruchomienie zegara (1) • Do dokumentu HTML przed znacznik </script> var np=1; wstaw tekst z ramki //zmienne do obiektów wskazówek var Wsek=SEK; var Wmin=MIN; var Wgod=GOD; //zmienne sterujące animacją var skok = 10; var czas;

#### animacja();

zmienne zegara i uruchomienie funkcji animacyjnej

#### • Do dokumentu **JS** wstaw tekst z ramki animacia wskazówek zegara za pomoca JS

```
animacja wskazówek zegara za pomocą JS
function animacja() {
  //zmienne przechowujące czas
  var date = new Date();
  var Dsek = date.getSeconds();
  var Dmin = date.getMinutes();
  var Dgod = date.getHours() % 12;
var Dmil = date.getMilliseconds();
//sekundowa zmienia się co 10 milisekund
Wsek.setAttribute('transform', 'rotate('+(Dsek * 6 + Dmil * 6/1000)+',150,150)');
//minutowa zmienia się co 1 sekundę
Wmin.setAttribute('transform','rotate('+(Dmin * 6 + Dsek * 6/60)+',150,150)');
//godzinowa zmienia się co 1 minutę
Wqod.setAttribute('transform', 'rotate('+(Dqod * 30 + Dmin * 6/12)+',150,150)');
//rekurencyjne wywołanie kolejnych animacji
clearTimeout(czas);
```

czas = setTimeout(animacja, skok);

- Zapisz dokumenty i odśwież przeglądarkę
- wskazówka sekundnika przesuwa się płynnie skok=10 milisekund
- W dokumencie HTML zmień skok na 1000 milisekund
- Zapisz dokumenty i odśwież przeglądarkę
- Wklej do ramki zrzut ekranu (notatnik i strona)

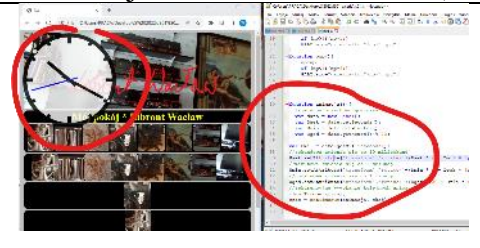

## Testowanie - Czas (1)

</svg> Do dokumentu HTML przed znacznik </body> wpisz tekst . <div id=ART></div> nowe pole w którym będziemy zapisywać kliknięte obrazki Do dokumentu JS wklej tekst z ramki • function getTime() { var data = new Date(); return data.toLocaleDateString() + ' \* ' + data.toLocaleTimeString(); funkcja getTime zwraca datę i czas systemowy </body> Do dokumentu HTML, za znacznikiem <script> <script> wklej tekst z ramki • setInterval( function() { document.getElementById('ART').innerHTML = getTime(); }, 6000 ); w ramce CZAS wyświetlana jest data i czas systemowy toLocaleDateString i toLocaleTimeString konwertują datę i czas na napis Zapisz dokumenty i odśwież przeglądarkę na końcu strony wyświetlana jest aktualna data i czas, co 10 sekund=10000 milisekund Odczekaj 10 sekund aż pojawi się data i czas Wklej do ramki zrzut ekranu (notatnik i strona) 

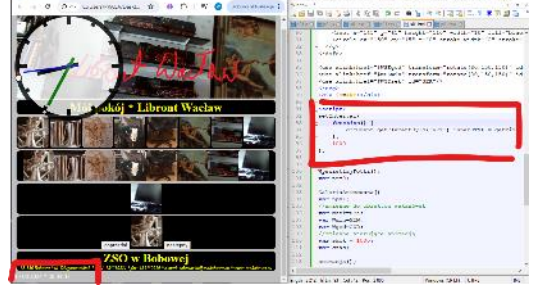

### Testowanie - Klikanie (1)

- Do dokumentu JS na końcu funkcji nas(){...} wpisz tekst ART.innerHTML=ART.innerHTML+" "+np; gdy klikniesz w przycisk NAS, w polu ART. pojawi się numer obrazka
- W podobny sposób potraktuj funkcję pop(){...}
- Zapisz dokumenty i odśwież przeglądarkę
- Kliknij kilka razy w przyciski NAS i POP pospiesz się po 10 sekundach wpisze się nowy czas
- Wklej do ramki zrzut ekranu (notatnik i strona)

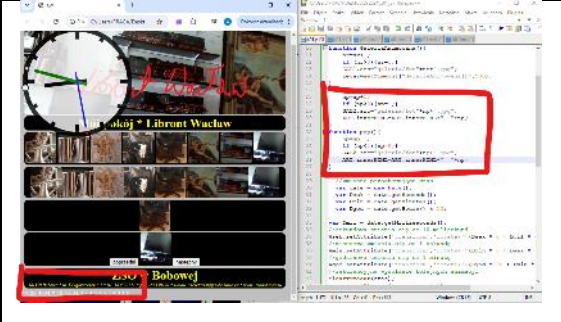